## Процедура подачи заявки на квалификационный экзамен в Госавтоинспекции.

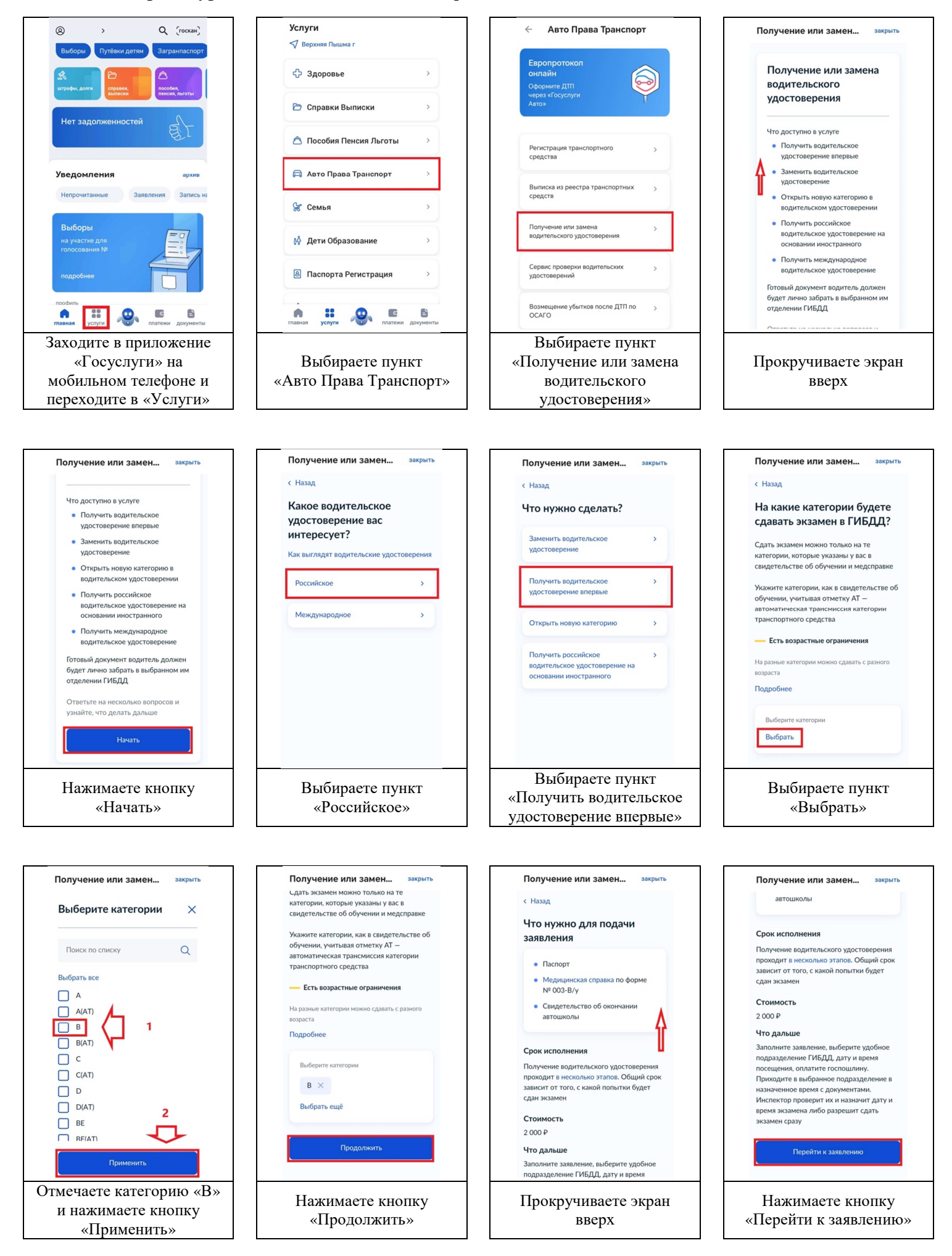

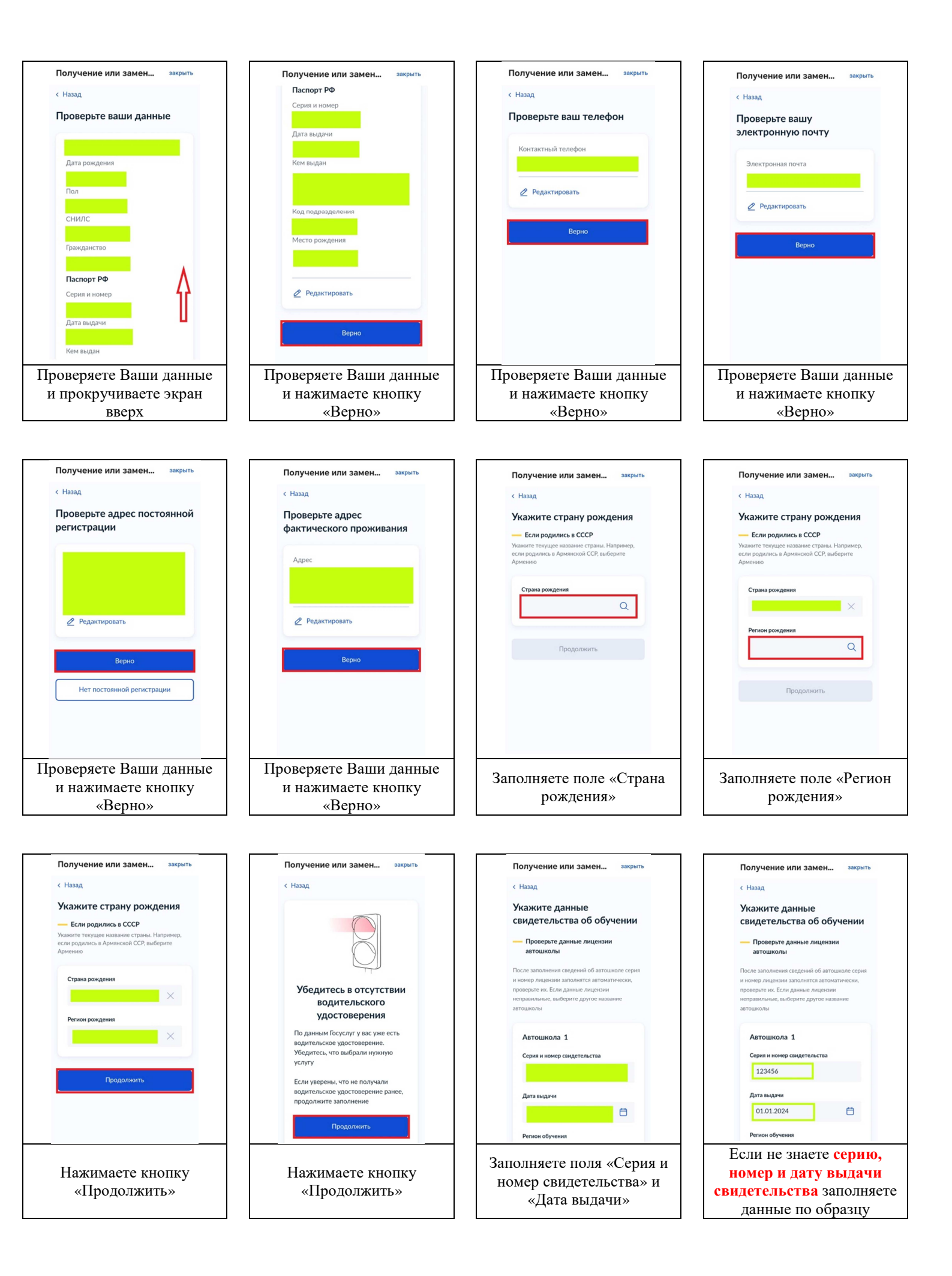

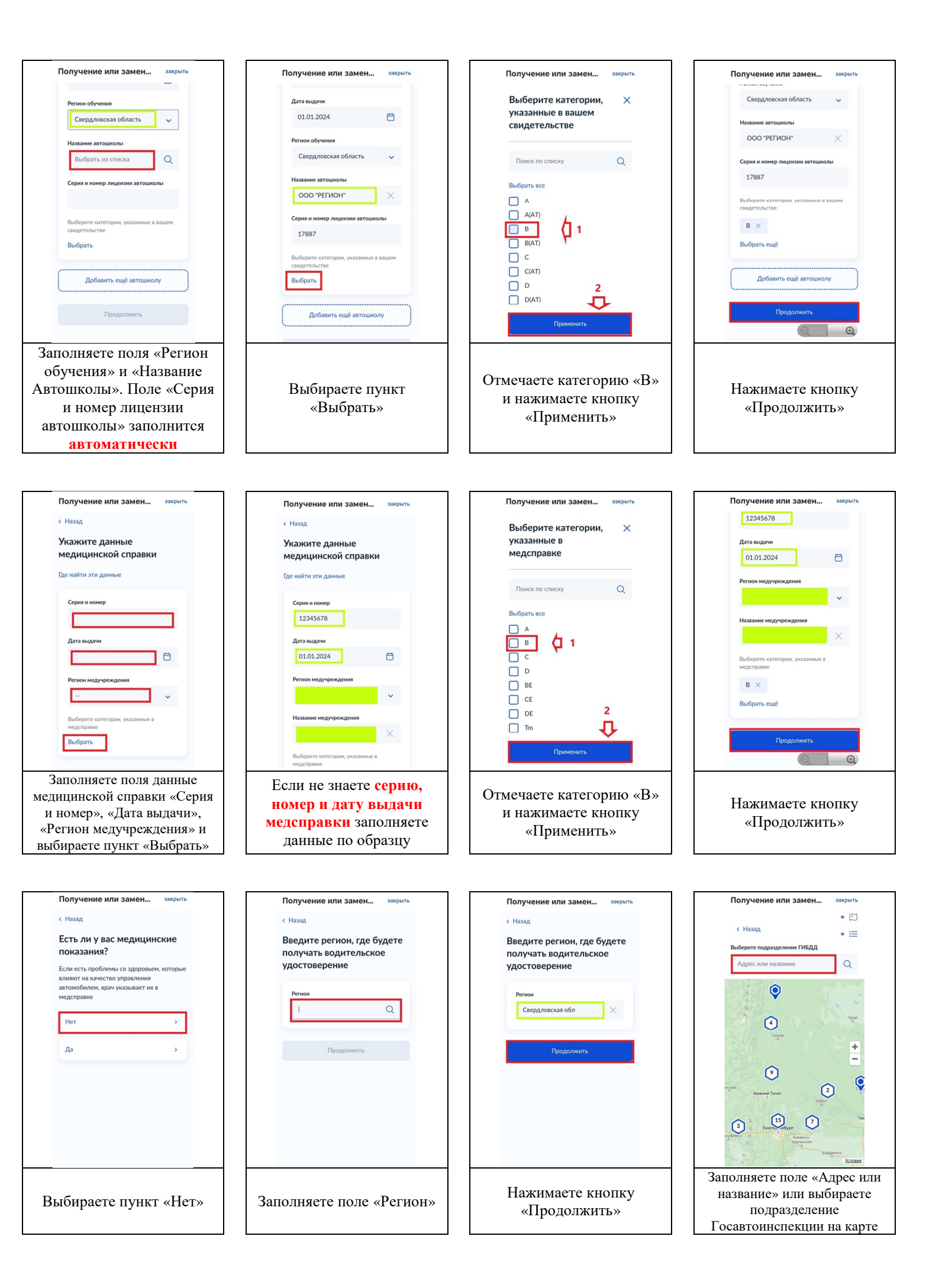

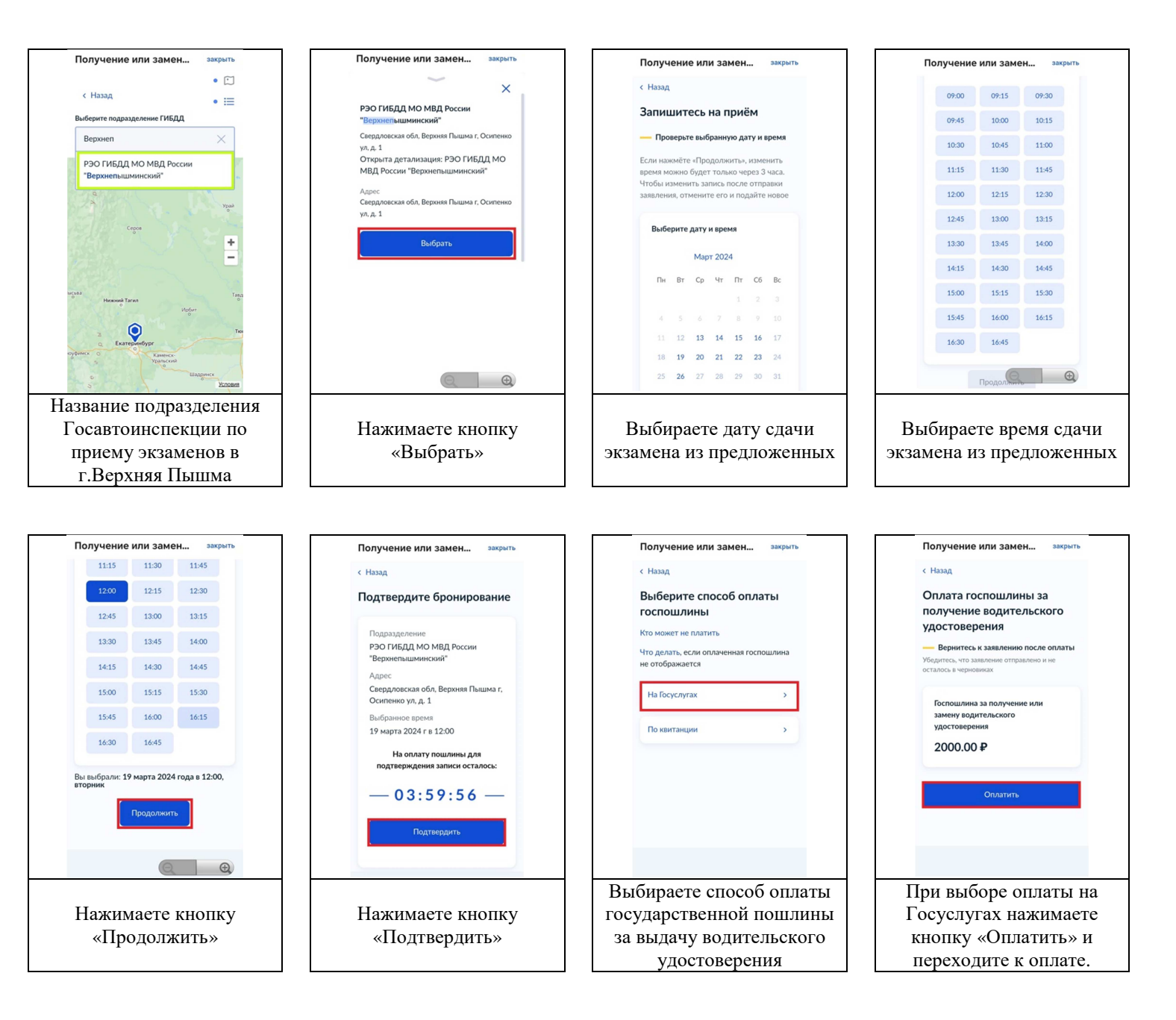

## Важно!

После подачи заявки на экзамен на портале «Госуслуги» если Вы идете на экзамен в Госавтоинспекцию в составе организованной Автошколой группы уточните в Автошколе дату и время Вашего прибытия на экзамен в подразделение Госавтоинспекции. Они могут различаться от данных, выбранных Вами на Госуслугах.